# VCB-Studio 教程 03: 基础工具的安装和调试

本教程讲述如何安装并调试 avisynth+, avspmod, VapourSynth, VapourSynth Editor, MeGUI, mkvtoolnix 和 MediaInfo. 调试的方法中顺道介绍常见的源-成品对比手段。

### 1. avisynth+ 和 avspmod 的安装

avisynth 是一直以来滤镜处理的传统工具,后来分裂成 avisynth 2.6.0(简称 avs 2.6) 和 avisynth+(简称 avs+),两者大同小异。本系列教程如无例外,均以 avs+ 32bit 为准。

avs+只允许标准安装,不像 avs 2.6 允许标准安装和绿色安装,容易造成版本和滤镜目录的混乱。

SVP(Smooth Video Project)依赖 avs 运行。所以如果你需要使用 svp,不建议你重新安装 avs+。

安装 avisynth+之前,先去控制面板-程序,找到之前所有的 avs 版本,卸载。 如果卸载完了有弹窗问你是否要保留滤镜目录,选否。 然后安装 avisynth plus 的本体: https://github.com/AviSynth/AviSynthPlus/releases/download/Rel-r1576/AviSynthPlus-r1576.ex

<u>e</u>

#### Language 选 English。

安装目录,千万记好你装到哪里。

随后的安装选项,你可以根据你的需要选择 32bit(x86)还是 64bit(x64),一般情况下推荐只安装稳妥的 32bit, 毕竟 avisynth 官方没有 64bit 版本,一些组合滤镜也很难把所有插件找齐 64bit 版本:

| 😸 Setup - AviSynth+                                                                                                    |               |  |  |  |
|----------------------------------------------------------------------------------------------------|---------------|--|--|--|
| Select Components<br>Which components should be installed?                                                                    | +             |  |  |  |
| Select the components you want to install; clear the components you do<br>install. Click Next when you are ready to continue. | o not want to |  |  |  |
| Custom installation                                                                                                    | •             |  |  |  |
| AviSynth + Base                                                                                                    | 8.4 MB        |  |  |  |
| 📝 AviSynth+ (x86)                                                                                                    | 8.1 MB        |  |  |  |
| AviSynth+ (x64)                                                                                                    | 10.4 MB       |  |  |  |
| ☑ Documentation                                                                                                    | 4.4 MB        |  |  |  |
|                                                                                                    | 4.4 MB        |  |  |  |
| Scripting Examples                                                                                                    | 0.1 MB        |  |  |  |
| Filter SDK                                                                                                    | 0.5 MB        |  |  |  |
| Customize Plugin Paths                                                                                                    |               |  |  |  |
|                                                                                                    |               |  |  |  |
| Current selection requires at least 13.9 MB of disk space.                                                                    |               |  |  |  |
|                                                                                                    |               |  |  |  |
| < Back Next >                                                                                                    | Cancel        |  |  |  |

**32bit** 的 avs, 一般被 **32bit** 的自行环境启动,比如说 **32bit** 的播放器, **32bit** 的 **x264**。如果要想让 **64bit** 的 编码器读取 **32bit** 的 avs,则要借助 avs4x264.exe 这样的 pipe 工具。

同理, 64bit 的 avs 只能被 64bit 的环境自动启动。如果你装了 32bit 的 avs,而你的播放器是 64bit 环境,那么播放器是无法打开 avs 的。

avs 脚本是一种编程语言。一般后缀就用.avs,通过安装的 avisynth 环境(最核心的是 avisynth.dll,一般非 绿色安装的时候会丢 system32/syswow64)来将脚本转化为视频和音频,以模拟一个 avi 文件。

最简单的 avs 脚本大概算是 AviSynth+\Examples 目录下的 Version.avs: Version() 这个函数的作用就是输出当前安装 avs 的版本。

调试 avs 最常用的工具为 avspmod。本教程中已经附带绿色版。下载解压到电脑中,双击 avspmod.exe,就可以使用了。建议把它设置为 avs 文件的打开方式,比如我们用它打开 version.avs,拖动一下下方的进度条 以显示内容:

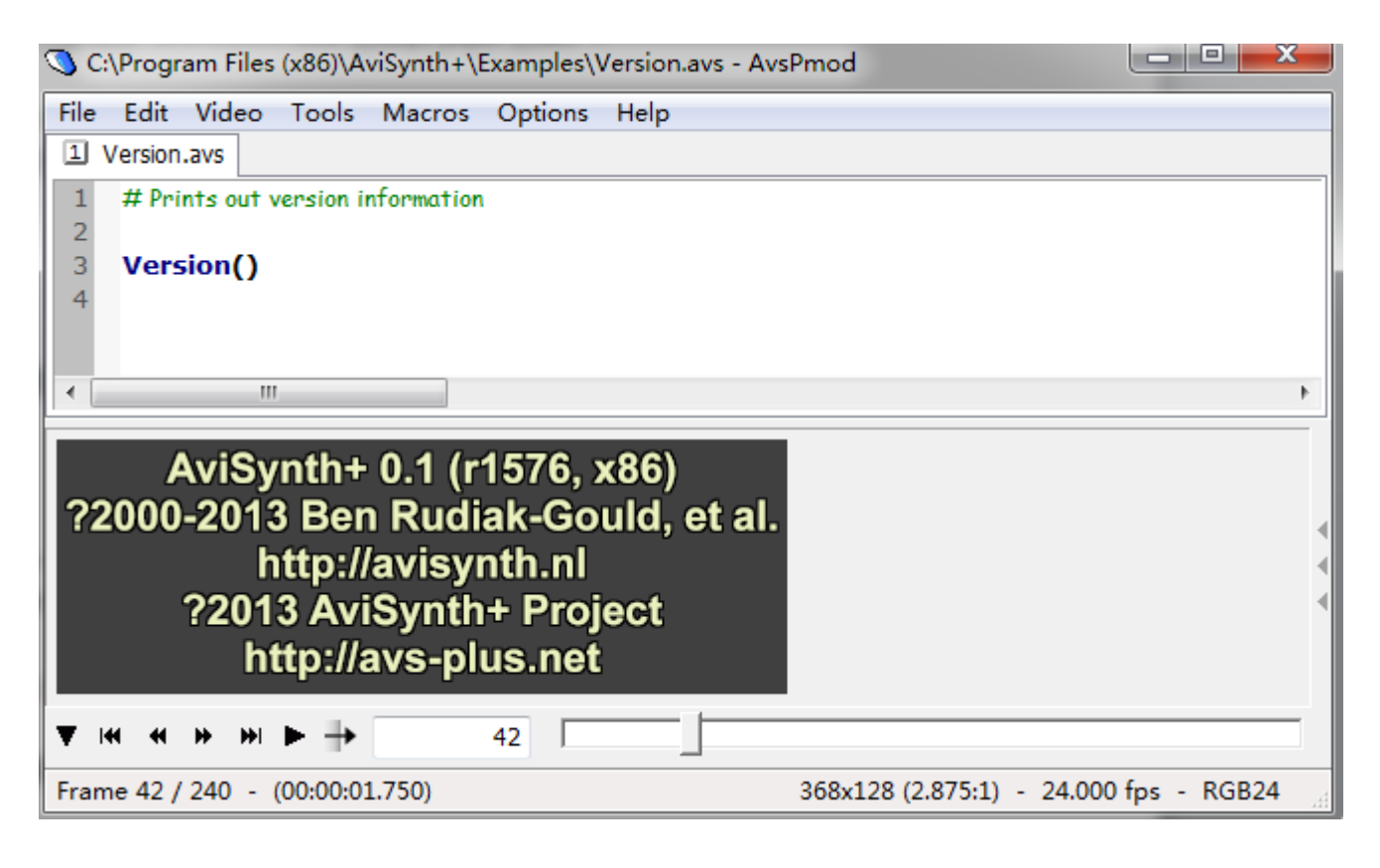

如图,avspmod 就可以显示 avs 文件想要表达的内容,这里显示的是版本。

avs 的运行依赖大量插件,一般推荐把插件放在自动加载的目录中。avs+的自动加载目录为根目录下的 plugins (64bit 则为 plugins64)。你也可以放在 plugins+/plugins64+中,都没有关系。

附件中的 plugins.7z 是我个人积累的滤镜,不保证最新。mawen1250 也有发过自己的滤镜包,需要的自己去 nmm 找。下载后,解压到 plugins 文件夹中就好。

解压覆盖后的效果大概如下图:

| Contraction of the local division of the local division of the loc |                                         |                           |  |  |  |  |
|----------------------------------------------------------------------------------------------------|-----------------------------------------|---------------------------|--|--|--|--|
| 😋 🕞 マ 📕  计算机 ▶ 🔅                                                                                                    | 本地磁盘 (C:) ▶ Program Files (x86)         | ) ► AviSynth+ ► plugins ► |  |  |  |  |
| 文件(F) 编辑(E) 查看(V) 工具(T) 帮助(H)                                                                                                    |                                         |                           |  |  |  |  |
| 组织 ▼   包含到库中 ▼   共享 ▼   新建文件夹                                                                                                    |                                         |                           |  |  |  |  |
| ☆ 收藏夹 🔋 🔐 models                                                                                                    |                                         | 🚳 AddGrainC.dll           |  |  |  |  |
| 微云网盘                                                                                                    | 🚳 aWarpSharp.dll                        | 🚳 ColorMatrix.dll         |  |  |  |  |
| 〕 下载                                                                                                    | 🗩 daa.avsi                              | 🚳 DctFilter.dll           |  |  |  |  |
| 🗾 桌面                                                                                                    | 🝺 Dehalo_alpha_mt.avsi                  | 🚳 DePan.dll               |  |  |  |  |
| 💷 Mega                                                                                                    | 🚳 DGDecode.dll                          | 🗟 DirectShowSource.mar    |  |  |  |  |
| 週 最近访问的位置                                                                                                    | 🚳 EEDI2_imp.dll                         | 🚳 eedi3.dll               |  |  |  |  |
|                                                                                                    | 🖬 ffms2.lib                             | ffmsindex.exe             |  |  |  |  |
| 📃 桌面                                                                                                    | 🚳 FFTW3.dll                             | 🚳 FillMargins.dll         |  |  |  |  |
| 🥃 库                                                                                                    | □ 」 」 」 」 」 」 」 」 」 」 」 」 」 」 」 」 」 」 」 |                           |  |  |  |  |
| 📑 视频                                                                                                    | HQDeringmod_v1.8.avsi                   | 🚳 IT.dll                  |  |  |  |  |
| ≥ 图片                                                                                                    | 🚳 libfftw3-3.dll                        | 🚳 libfftw3f-3.dll         |  |  |  |  |
| 🖹 文档                                                                                                    | SINASHSource.dll                        |                           |  |  |  |  |

检验安装成果可以用这个简单的脚本:

LWLibavVideoSource("C:\xxxxx.mkv",format="yuv420p16",stacked=true) dither\_convert\_yuv\_to\_rgb(chromak="lanczos",taps=4,noring=true,lsb\_in=true)

C:\xxxxx.mkv 是一个输入的视频文件,也可以是 MP4/m2ts 等。如果 avs 文件和视频文件在同一个目录,还可以省略绝对路径,直接用文件名。第一行的意思是把它以 yuv420 16bit 精度读入,第二行的作用是高质量转为 RGB24。用 avspmod 预览,就应该可以模拟播放器播放视频的画面。

avspmod 可以同时载入多个 avs。如果它们输出图像的时间长度,分辨率都一样,切换标签的时候,会自动同步到同一帧数,和同一画面位置。这点很适合用来比较多个视频,特别是用来比较源、成品和多版本 Rip:

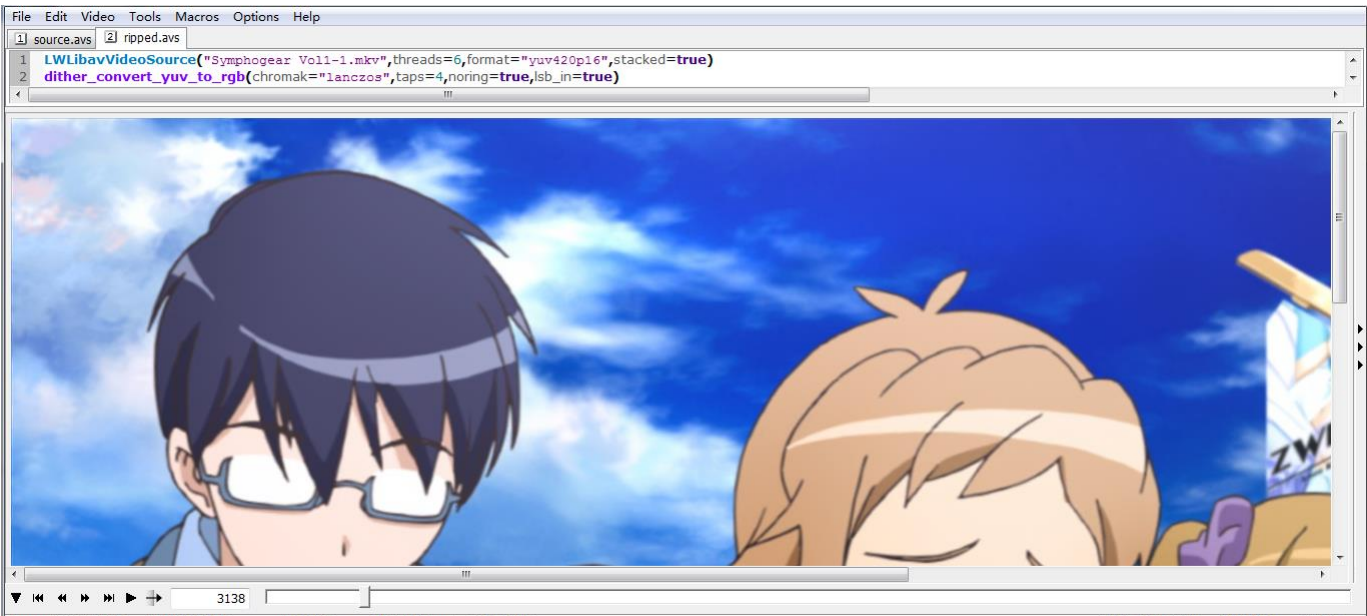

Frame 3138 / 34095 - (00:02:10.881) pos=(757,132) yuv=(91,200,93) rgb=(32,87,234)

1920x1080 (16:9) - 23.976 fps - RGB32

#### 2. VapourSynth 和 vsedit 的安装

VapourSynth(简称 VS)是新时代的处理工具,先进性表现为依赖 Python 的强大可编程性,原生的多线程优化,大幅提升的内存管理,以及官方 64bit 版本。缺点就在于 vs 实在是太新了,教程实在是少的可怜,包括本系列教程中绝大部分,初稿均写在 vs 普及之前。

好在熟悉 avs 的人,适应 vs 并没有太多难度,而力图讲述处理原理和思路的教程,基于 avs/基于 vs 也不重要。

安装 VS 之前, 一般需要先安装 Python 64bit: <u>https://www.python.org/ftp/python/3.5.1/python-3.5.1-amd64.exe</u> 老规矩, 记好你安装到了哪里; 因为之后需要往里面丢东西。

VS 本体的最新版可以在这里下载: <u>https://github.com/vapoursynth/vapoursynth/releases</u>, 一般选择 最新的稳定版。安装的时候只选择稳定版, 同样, 记好你安装到了哪里。

VS 的插件分两类,一类是编译好的 dll,一类是写好的 library。前者默认放置位置是 VapourSynth\plugins64, 后者是 Python35\Lib\site-packages 文件夹。就我收集范围内的,前者在 VS plugins64.7z 中,把各种 dll 啥的解压到 plugins64 文件夹内。后者(3个 py 文件)在 VS libraries.7z 中,解压到 Python 安装目录里 Python35\Lib\site-packages 内就好。

安装好 vs 插件之后,我们需要安装 vs 的调试工具,vsedit: <u>https://bitbucket.org/mystery\_keeper/vapoursynth-editor/downloads</u>

一般选择最新的 64bit 版本下载。

vs 脚本一般以 vpy 作为结尾。这里我们可以用这个简单的脚本来测试效果: import vapoursynth as vs import sys import havsfunc as haf import mvsfunc as mvf

core = vs.get\_core(accept\_lowercase=True,threads=8)

core.max\_cache\_size = 2000

```
a="00002.m2ts"
src = core.lsmas.LWLibavSource(a,threads=1)
src = core.std.SetFrameProp(src, prop="_FieldBased", intval=0)
src = mvf.ToRGB(src)
src.set_output()
```

其中,a="00002.m2ts"一句可以换成任何视频都行;如果 vpy 文件和视频不在同一个文件夹,则需要用绝对 路径。这个 vpy 脚本先是载入相关的库到 Python 环境,然后设置线程和缓存,接着就是本体。先通过 a 来指 定文件名,然后用 LAV 读入视频,指定为 progressive 格式,接着用 mvf 库中的函数转为 RGB24,最后输出。

点击 Script-Preview(F5),可以预览效果:

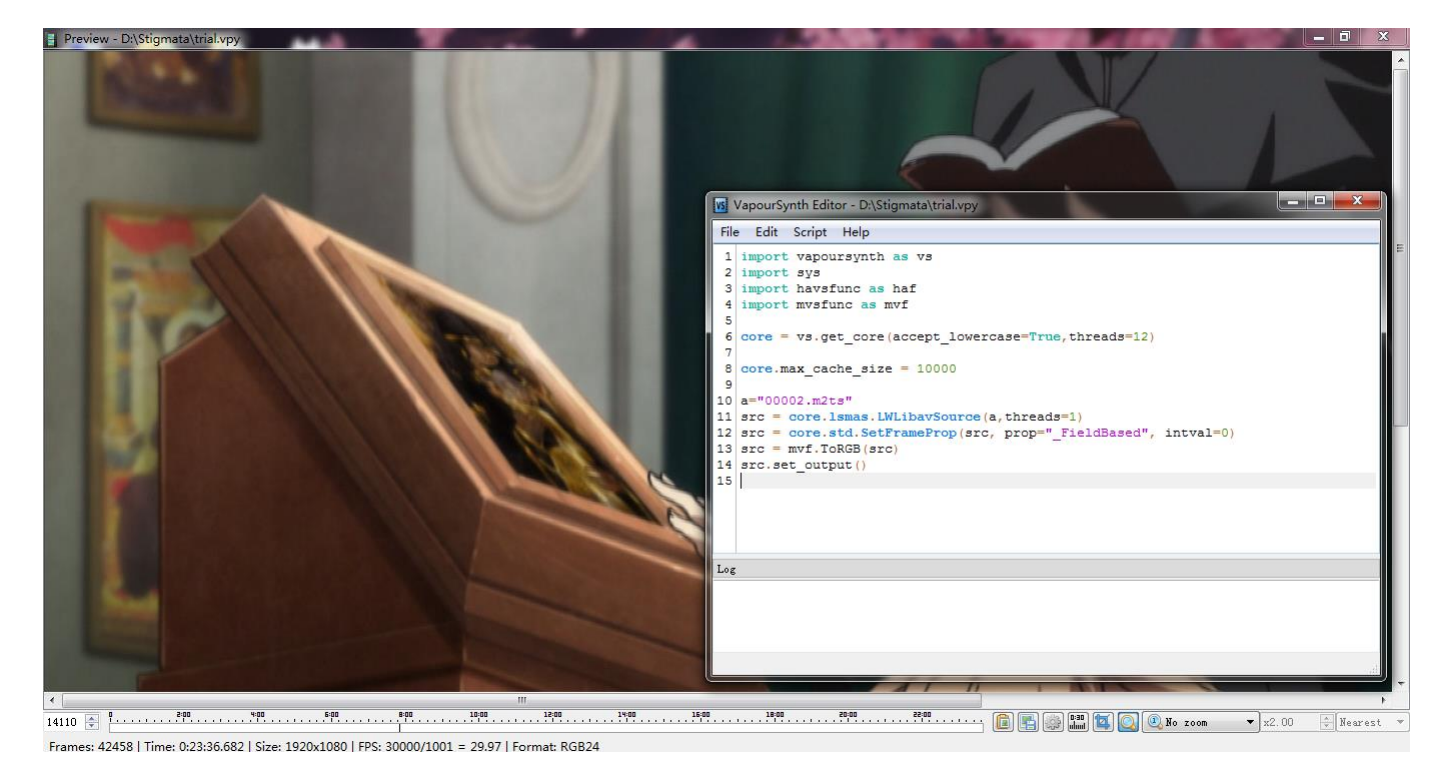

如果出错,在 log 标签卡中会显示出错信息。

如何用 VapourSynth 实现两个视频同时预览,一般用这种方法:

import vapoursynth as vs import sys import havsfunc as haf import mvsfunc as mvf

core = vs.get\_core(accept\_lowercase=True,threads=8)
core.max\_cache\_size = 2000

source = "00001.m2ts"
ripped = "Symphogear Vol1-1.mkv"
src16 = core.lsmas.LWLibavSource(source,format="yuv420p16")
rip16 = core.lsmas.LWLibavSource(ripped,format="yuv420p16")

```
res = core.std.Interleave([src16,rip16])
res = mvf.ToRGB(res,full=False,depth=8)
```

res.set\_output()

就是同时载入两个视频,然后前后间隔显示每一帧,再转为 RGB。预览的时候,0,2,4,6,8...帧是源,1,3,5,7,9... 帧是成品。如需放大,可以在右下方设置 zoom,放大倍数自己写,放大方法选 Nearest:

|       |                           |   |       |   | Þ       |   |
|-------|---------------------------|---|-------|---|---------|---|
| 25:00 | 💼 📑 🎲 🖽 🔯 💽 🚱 Fixed ratio | + | x2.00 | × | Nearest | • |

### 3. MeGUI 的安装

MeGUI 是各类压制软件 GUI 中,功能最齐全的。即便不用它做日常压制,它提供丰富的组件下载和更新,也让 它成为一个不可或缺的工具:

http://sourceforge.net/projects/megui/files/latest/download

安装之后,如果有需要让你更新的,全部更新 MEGUI的根目录力求简单,特别是不要有中文字符

装好之后,右键 megui 根目录-属性-安全-编辑,允许一般用户对 megui 拥有全部读写权限。

MeGUI 主界面: Options-settings 按照如下勾选:

| 🙀 Settings 📃 💌                                |                                            |                                |                                |  |  |
|-----------------------------------------------|--------------------------------------------|--------------------------------|--------------------------------|--|--|
| Main Configuration E                          | xtra Configuration                         | External Program               | n Configuration                |  |  |
| Main Settings                                 |                                            |                                |                                |  |  |
| 🔲 Always use the i                            | ncluded AviSynth                           | 1                              | 🔽 Use ITU Aspect Ratio         |  |  |
| Delete output of aborted jobs                 |                                            | 👿 Improved AVS opening         |                                |  |  |
| 🔲 Start new jobs in                           | Start new jobs in queue immediately        |                                | Delete completed jobs          |  |  |
| 📃 Start jobs in que                           | Start jobs in queue on application startup |                                | Delete intermediate files      |  |  |
| 🔲 Show video prev                             | view after AviSyntl                        | h script selection             | 🔽 Show progress window         |  |  |
|                                               |                                            |                                |                                |  |  |
| Default Priority                              | High                                       | •                              | Reset All Dialogs              |  |  |
| Acceptable FPS rour<br>error (bitrate calcula | nding 0.010<br>ator)                       |                                | Configure Source Detector      |  |  |
|                                               |                                            |                                |                                |  |  |
| - Default Languages -                         |                                            | efault Output Direc            | tory + Custom File Size Values |  |  |
| English                                       | <b>•</b>                                   |                                | X                              |  |  |
| English                                       | • M                                        | Modify custom file size values |                                |  |  |
| Help                                          |                                            |                                | Save Cancel                    |  |  |

| 🛄 Settings                             |                                             |
|----------------------------------------|---------------------------------------------|
| Main Configuration Extra Configuration | External Program Configuration              |
| 这里不用管                                  |                                             |
| DGIndex Tools                          |                                             |
| Enable DGIndexNV                       | 🔽 Auto Force Film at 95 🚔 Percent           |
|                                        | ✓ autoload VOB files incrementally          |
| Temp Directory for MP4 Muxer           | x                                           |
| Misc                                   |                                             |
| ☑ Enable QAAC                          | 👿 x264: enable 64 bit mode                  |
| ☑ Enable x265                          | x264/x265: use external muxer (MKV, MP4)    |
| FFMS Thread Count: 1                   | HD Streams Extractor: select default tracks |
| Add text to forced track names:        |                                             |
| Help                                   | Save Cancel                                 |

勾选好之后, MeGUI 会提示更新, 加入 qaac 和 x265 两个组件。

出于授权因素,MeGUI 需要自己安装 QAAC 的必备组件(苹果的 Quicktime)。

去 <u>http://www.free-codecs.com/qt lite download.htm</u> 安装 QuickTime Lite,如果机器上有 Quicktime/itunes (可能) 无需安装。

x265 的作用无需多解释; QAAC 是 alac 无损格式的编码器,同时,它编码的 Apple AAC 被广泛认为是最优秀的 AAC 编码方案之一。

# 4. MKVToolnix 的安装

MKV 是我们日常压制见到的最多的格式,为了方便对 mkv 的处理,我们还需要安装一下 mkvtoolnix,这个工具将方便我们以后对 mkv 格式的文件进行操作。下载地址:<u>http://www.fosshub.com/MKVToolNix.html</u> MeGUI 中自带了简化版的 mkvtoolnix(或者说 mkvmerge.exe,负责合成 mkv 的执行文件,隶属于 mkvtoolnix 的一部分),在 MeGUI\tools\mkvmerge 中。我们只需要从网站上下载 64bit 的 portable,解 压覆盖到 mkvmerge 文件夹中就好了。

另一个实用的小工具是 MKVExtractGUI2。从名称可知,它是负责拆分 mkv 文件的 mkvextract.exe 的 GUI。 下载地址: <u>http://sourceforge.net/projects/mkvextractgui-2/</u> 下载后,把 exe 解压到 mkvmerge 的文件夹中就可以了。

MKVtoolnix 更新频繁,一般见到要你更新,可更可不更。只不过更新之后用它封装,一定要仔细检查下播放效果——你不知道这玩意更新了引入什么 bug

# 5. MediaInfo 的安装和使用

mediainfo 是最常用的查看媒体文件信息的工具。本体可以在这里下载: <u>https://mediaarea.net/zh-CN/MediaInfo/Download/Windows</u>

mediainfo 显示一个文件的主界面是这样:

| ) Med    | diaArea.net/MediaInfo - F:\[VCB-Studio]Sword Art Online[Ma10p    | _1080p]\[VCB-S]Sword Art Online[01][Ma10p_1   |  |  |
|----------|------------------------------------------------------------------|-----------------------------------------------|--|--|
| 👢 文件     | ŧ(Z) 🔌 查看(Y) 💫 选项(X) 🧭 调试(W) 🚺 帮助(V) 🍏 语言(U)                     | 📷 Tektronix website                           |  |  |
|          | F:\[VCB-Studio]Sword Art Online[Ma10p_1080p]\[VCB-S]Sword Art Or | nline[01][Ma10p_1080p][BDRip][x265_2flac].mkv |  |  |
| <u> </u> | 文件格式和一般信息                                                        |                                               |  |  |
|          | Matroska: 1.09 GIB, 23分 42秒<br>1初版: HEVC                         | 混合码率模式: VBR<br>亚均混合码案: 6 586 Khos             |  |  |
|          | 2个音频: FLAC / FLAC                                                | 编码日期: UTC 2015-06-11 15:04:14                 |  |  |
| 1        |                                                                  | 编码程序: mkvmerge v7.9.0 ('Birds') 64bit         |  |  |
| e        | 注词业据的                                                            | 编码函数库: IIDebmi V1.3.1 + IIDmatrosKa V1.4.2    |  |  |
|          | の凹に借方                                                            | 《桂序印码贝                                        |  |  |
|          |                                                                  |                                               |  |  |
|          | [                                                                |                                               |  |  |
|          | 音频1                                                              | 音频2                                           |  |  |
| -        | Japanese, 48.0 KHz, 24位, 2声道, FLAC                               | Japanese, 48.0 KHz, 16位, 2声道, FLAC            |  |  |
| AAA      | ·····································                            | 访问此音频编解码器的网页                                  |  |  |
|          |                                                                  |                                               |  |  |
|          |                                                                  |                                               |  |  |
|          |                                                                  |                                               |  |  |
|          | 汪克                                                               | 就要了解更多天于此又件的信息,请选择不同的视图(表格,树状图)>              |  |  |
|          |                                                                  |                                               |  |  |
|          |                                                                  |                                               |  |  |
|          |                                                                  |                                               |  |  |
|          |                                                                  |                                               |  |  |
|          |                                                                  |                                               |  |  |
| 左行入      |                                                                  | :信 自 (High/Main 具 Shit High 10/Main 10 不中     |  |  |

在这个主界面中,很容易看到分辨率、帧率、bitdepth 等信息(High/Main 是 8bit, High 10/Main 10 不出 意外是 10bit),可以看到音轨的数量(主界面最多显示两条)

点击左边栏倒数第二个图标, 文本, 则可以看到更详细的信息, 包括编码参数。所有的轨道, 以及章节。

mediainfo 一般用来检查一些播放时候注意不到的问题,比如 bitdepth,编码参数,音轨章节信息等。